## **UNI VPN (Virtual Private Network)**

# Background

Connecting to the VPN (Virtual Private Network) allows access to services here at the University of Northern Iowa that are not available from off-campus, such as <u>eBusiness</u>. It is strongly suggested that VPN be used from a UNI managed computer or other device.

If there are any issues with installing or connecting, refer to Cisco's AnyConnect documentation for <u>Windows</u> or <u>macOS</u>.

- Installing on a Personal Device
  - Windows
  - o <u>macOS</u>
- Connecting to the VPN
  - Windows & macOS

## **Installing on a Personal Device**

Below are instructions to install the VPN on a personal device (not managed by UNI).

#### Windows

- 1. Visit <u>https://sslvpn.uni.edu</u> in your web browser.
- 2. Make sure the **Group** dropdown box has **CS-Students** selected if you are using the External VPN; otherwise, select the appropriate VPN.
- 3. Enter your CatID username and password.
- 4. Click Login.
- 5. If you are <u>enrolled in multi-factor authentication</u>, the Duo prompt will appear. Approve the prompt. Those not enrolled in Duo will skip to the next step automatically.
- 6. Click the **Download for Windows** link to download the VPN software to your computer. The filename will begin with **anyconnect**.
- Run the anyconnect file that was just downloaded which will <u>install the Cisco</u> <u>AnyConnect Secure Mobility Client</u>. Approve and/or log into any User Account Control prompts that may appear.
- 8. When the install is complete, click Finish. Restart your computer if prompted to do so.

#### macOS

- 1. Visit <u>https://sslvpn.uni.edu</u> in your web browser.
- 2. Make sure the **Group** dropdown box has **CS-Students** selected if you are using the External VPN; otherwise, select the appropriate VPN.

- 3. Enter your CatID username and password.
- 4. Click Login.
- 5. If you are <u>enrolled in multi-factor authentication</u>, the Duo prompt will appear. Approve the prompt. Those not enrolled in Duo will skip to the next step automatically.
- 6. Click the **Download for macOS** link to download the VPN software to your computer. The filename will include **anyconnect** and will be a disk image (DMG) file:

| Download & Install                                                                                   |              |
|----------------------------------------------------------------------------------------------------|--------------|
| Download Cisco AnyConnect Secure Mobility Client and install it on your computer. Download for macOS |              |
|                                                                                                    | Instructions |

- 1. Run the AnyConnect DMG file downloaded.
- 2. Double-click the **anyconnect-macos**.pkg\* file to <u>install the AnyConnect VPN client</u> <u>software</u>:

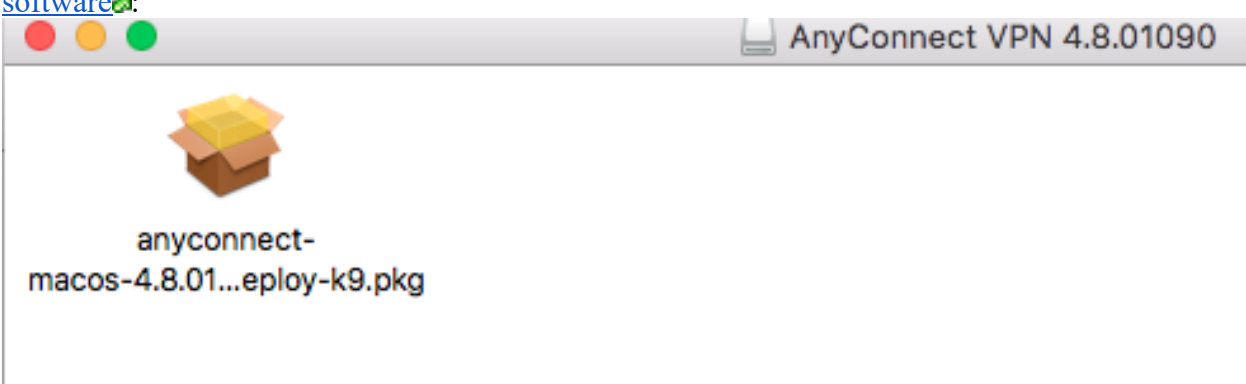

- 1. Follow the on-screen prompts to install the Cisco AnyConnect Secure Mobility Client. Approve any administrative prompts that may appear.
- 2. When the install is complete, click **Close**. You may drag the AnyConnect VPN disk mount on the desktop to the trash to dismount it.

### **Connecting to the VPN**

Once the AnyConnect client is installed, follow the instructions below to connect.

#### Windows & macOS

- 1. Find and run the Cisco AnyConnect Secure Mobility Client.
- 2. Enter sslvpn.uni.edu/CS-Students or internalvpn.uni.edu/CS-Students into the box and click Connect.
- 3. Enter your CatID username and password. For most VPN's you'll be prompted for a "Second Password", either enter a DUO passcode or *push* to receive a push notification.
- 4. The AnyConnect client will connect to the VPN. If there is a period of inactivity, the VPN will automatically disconnect.
- 5. When you wish to disconnect, open the client again and click **Disconnect**.

| 🕙 Cisco AnyCo | onnect Secure Mobility Client                                 |   | — |            | $\times$         |
|---------------|---------------------------------------------------------------|---|---|------------|------------------|
|               | <b>VPN:</b><br>Connected to sslvpn.uni.edu.<br>sslvpn.uni.edu | ~ |   | Disconnect |                  |
| 00:02:07      |                                                               |   |   |            |                  |
| <b>۞</b>      |                                                               |   |   |            | altalta<br>cisco |